Mac OS 基本ユーザーガイド

# 安心ネットセキュリティ

~ ブラウザの拡張機能をインストール ~

Ver1.0

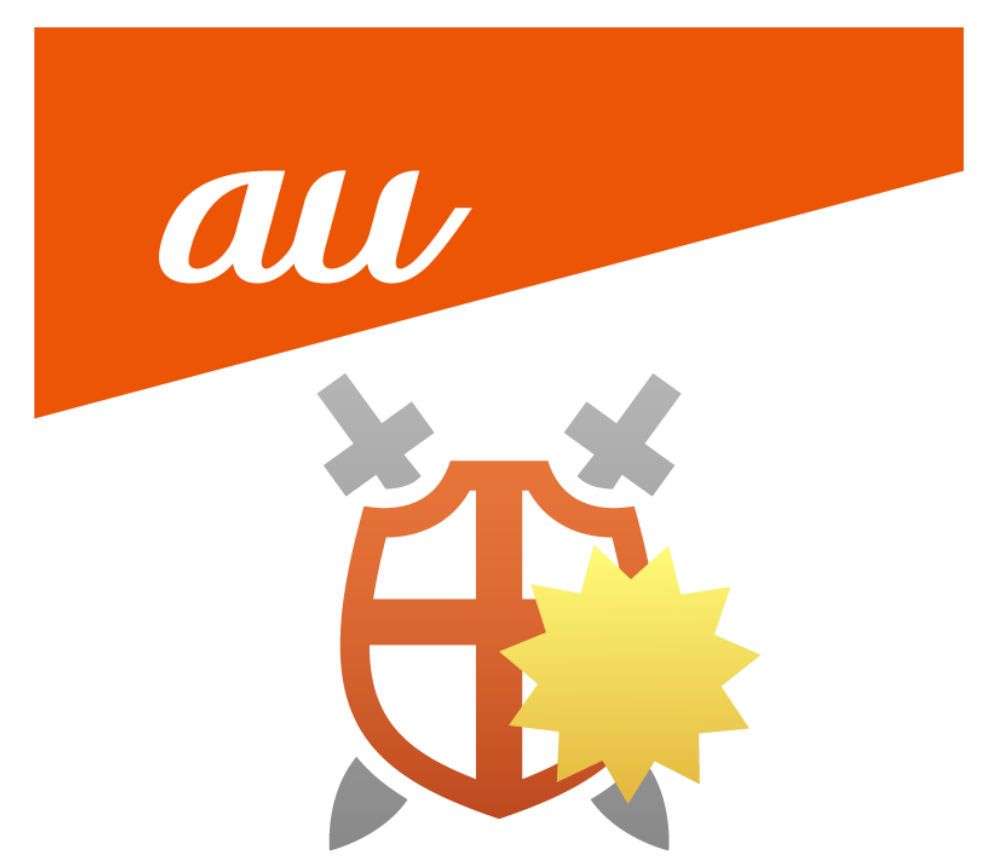

#### 「ブラウザの保護機能を設定する必要があります」が表示されたら

ブラウジングを保護する拡張機能を設定する画面になります。

詐欺サイトなどをブロックする拡張機能になりますので、設定を推奨しております。

※ご利用中のブラウザ毎に設定が必要となります。ここでは以下の手順を掲載します。

- Chromeの場合
- ・Safariの場合
- ・Firefox の場合

| (共通手順1) | 「設定」をクリックします。 |
|---------|---------------|
|---------|---------------|

| 安心ネット                            | ・セキュリティ                                                                  | - 19875<br>972797793269879    |  |
|----------------------------------|--------------------------------------------------------------------------|-------------------------------|--|
|                                  | プラウジングを発展するには、Chromeのプラウザ転送機能を設定                                         | E                             |  |
| <ol> <li>• • + + + 2 </li> </ol> | プラウザ鉱婆機能をインストールすると、このアプリでオンライン<br>他の方法でプラウザ保護を向上させることができます。<br>○ 今後確認しない | バンキングを保護できるだけでなく、<br>設定<br>後で |  |
|                                  | 2000<br>スキャン<br>                                                         | 2                             |  |

### Chrome の場合

(1) Chrome ウェブストアが表示されますので、「Chrome に追加」をクリックします。

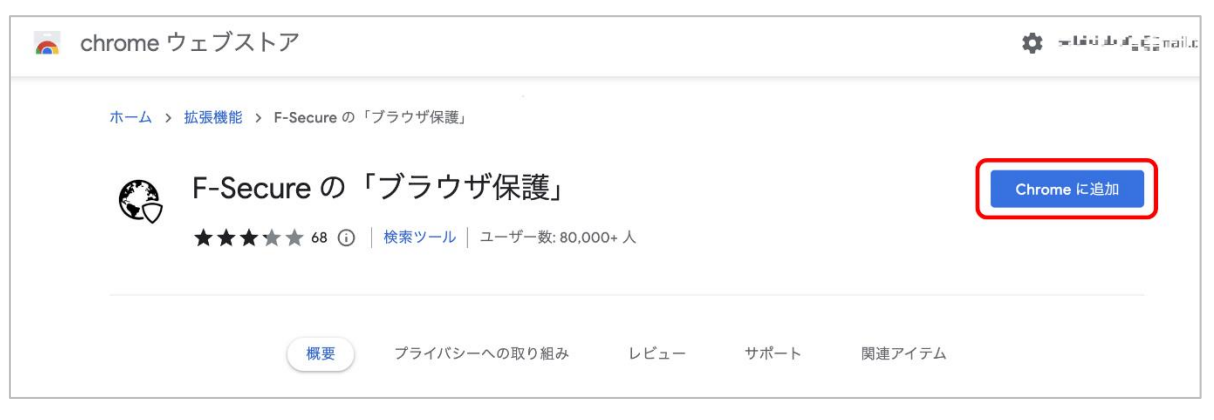

(2) 確認画面が表示されますので「拡張機能を追加」をクリックします。

| 「ブ                    | ラウザ保護」                        |       |
|-----------------------|-------------------------------|-------|
| 検雪                    | (F-Secure の「ブラウザ保護」」を追加しますか?  |       |
|                       | 次の権限にアクセス可能:                  |       |
|                       | すべてのウェブサイト上にある自分の全データの読み取りと変更 |       |
|                       | アプリ、拡張機能、テーマを管理する             |       |
| 7                     | 連携するネイティブ アプリケーションと通信         | 周連アイテ |
|                       | キャンセル 拡張機能を追加                 |       |
| ocaro - Diogle Search | x +                           |       |
| @ https://www.goo     | ogle.com/search?quiF-Secure   | 0 * 0 |
| F-Secure              | X & Q                         | ⊛ ⊞   |

(3) Chrome ウェブストアが表示されますが、確認作業が完了するまでお待ちください。

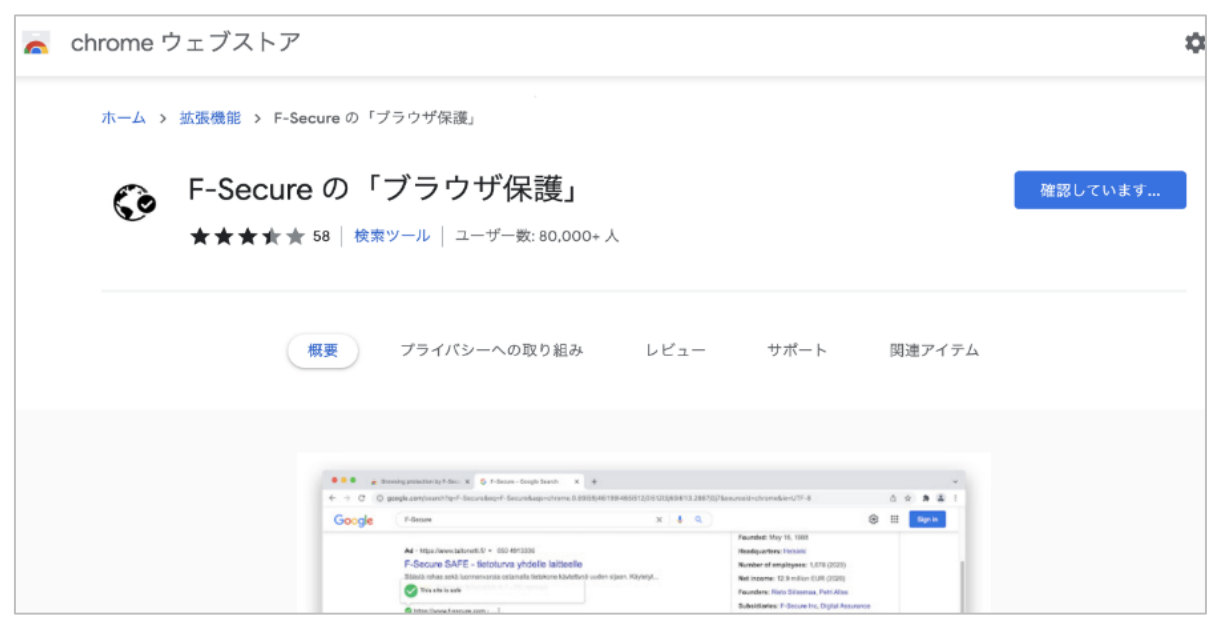

(4) プライバシーの確認画面が表示されますので、内容をご確認の上、「同意する」をクリックします。 ※ご利用の環境によっては、画面下部までスクロールし、表示する必要があります。

| プライバシー                                                                                                    |  |  |  |
|----------------------------------------------------------------------------------------------------|--|--|--|
| アクセスするWebページに関する次の情報にアクセスする許可をお願いします。                                                                                                    |  |  |  |
| • F-Secureセキュリティアプリケーションに送信されたWebページのURLは、F-Secure Security CloudからWebページのレピュテ<br>ーションを照会します。                                                                                                    |  |  |  |
| また、「F-Secure の「ブラウザ保護」」の使用に関して、以下の個人データを収集することにつき、ユーザのご承諾をお願いいたし<br>ます。                                                                                                    |  |  |  |
| <ul> <li>Webページが有害または疑わしい場合など、ブロックされる理由。</li> <li>ライセンス情報</li> <li>オペレーティングシステム、そのバージョン、および一意の識別子。</li> <li>デバイスの言語、場所、およびモデル。</li> <li>ブロックされたWebページのURL(当社の製品を改善する目的でデータを収集することに同意した場合のみ)。</li> </ul> |  |  |  |
| このデータは次の目的で使用されます。                                                                                                    |  |  |  |
| ・ サービスおよび顧客体験を維持、開発、向上させ、トラブルシューティングおよびパフォーマンス測定を行うこと。<br>・ サービスおよび関連するWebページの機能性の向上。<br>・ ヘルプとサポートの提供。                                                                                                 |  |  |  |
| 当社が上記のデータを収集することに同意しない場合、「F-Secure の「ブラウザ保護」」は有害サイトのブロック、オンラインバン<br>キングの保護、または検索結果の評価を表示することができません。                                                                                                    |  |  |  |
| 当社が収集するデータおよびその取り扱いに関する詳細については、当社のプライバシーポリシーを参照してください。                                                                                                    |  |  |  |
| <u>F-Secureプライバシー声明</u>                                                                                                    |  |  |  |
| 同意する 担否                                                                                                    |  |  |  |

(5)設定完了のポップアップが表示された場合、「OK」をクリックします。

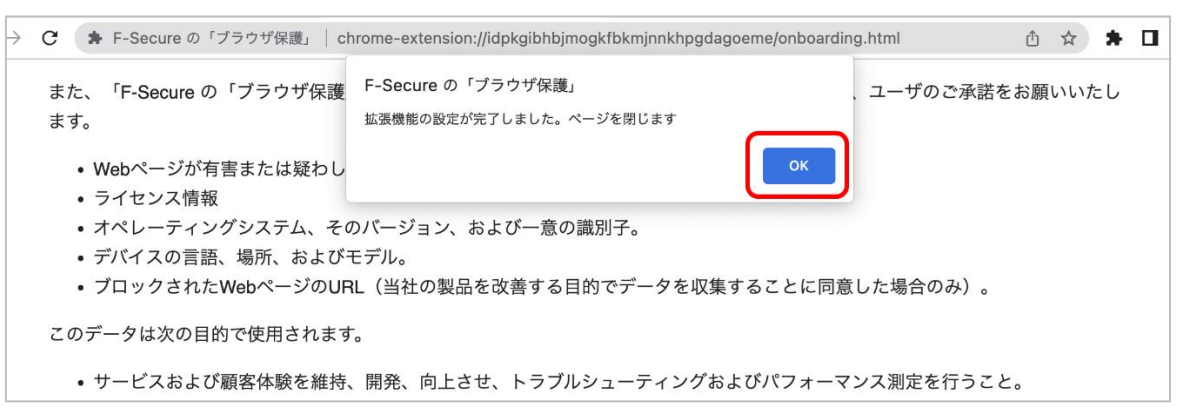

(6) Chrome の拡張機能に「F-secure のブラウザ保護」が追加されているのが確認できます。

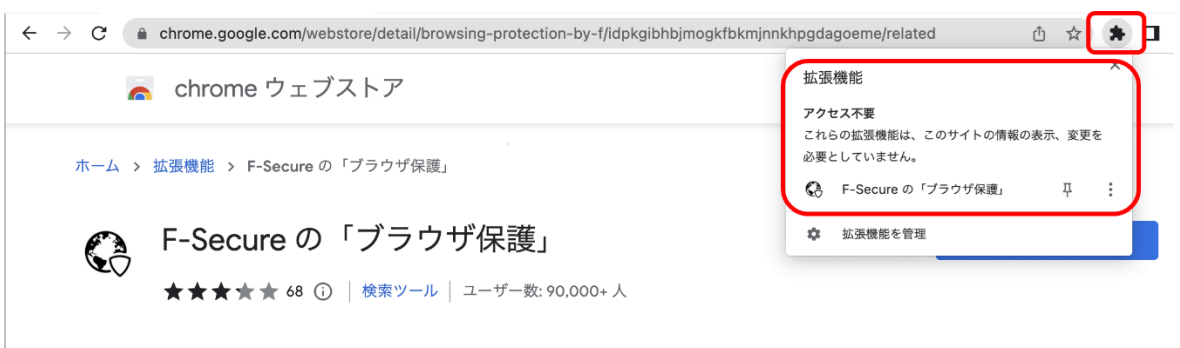

## Safari の場合

(1) すでにインストールされていますので、以下の「Browsing protection」にチェックを入れます。

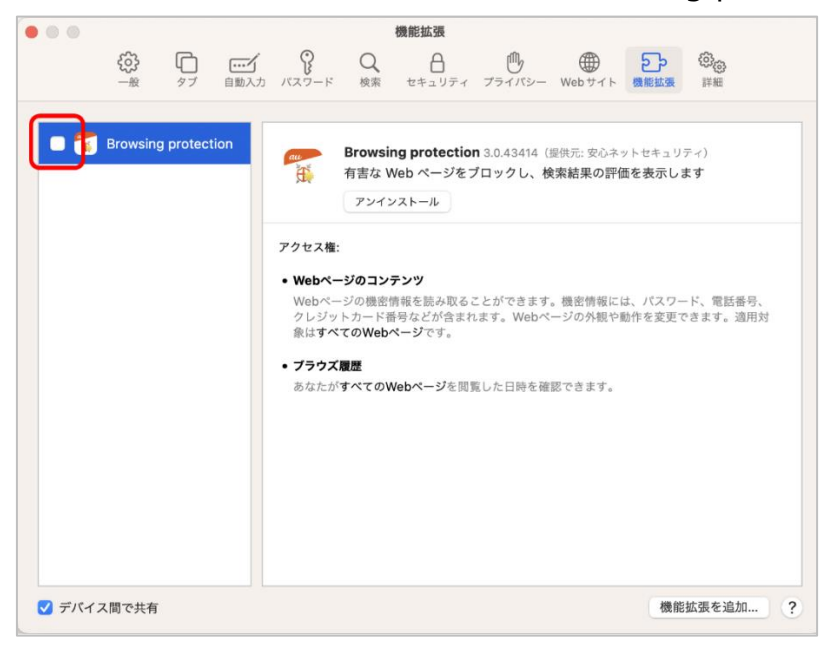

# ブラウザの拡張機能をインストール ~Mac OS~

(3) チェックを入れると、以下の確認画面が表示されます。問題無ければ「オンにする」をクリックします。

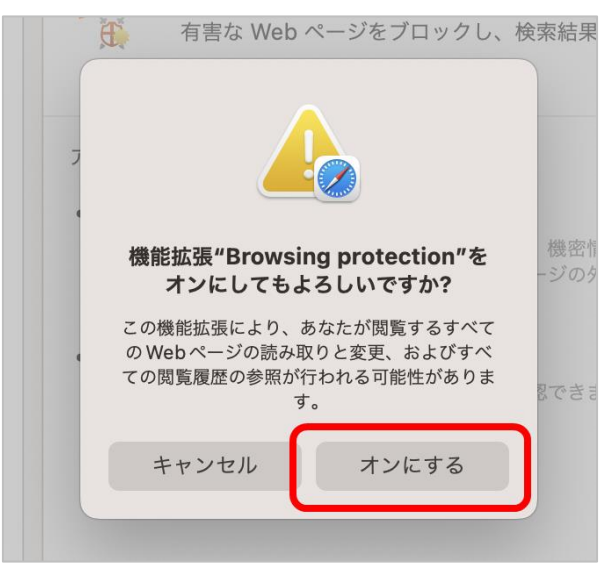

(4) 拡張機能の項目にチェックが入った事を確認。問題無ければ、この画面は閉じてください。

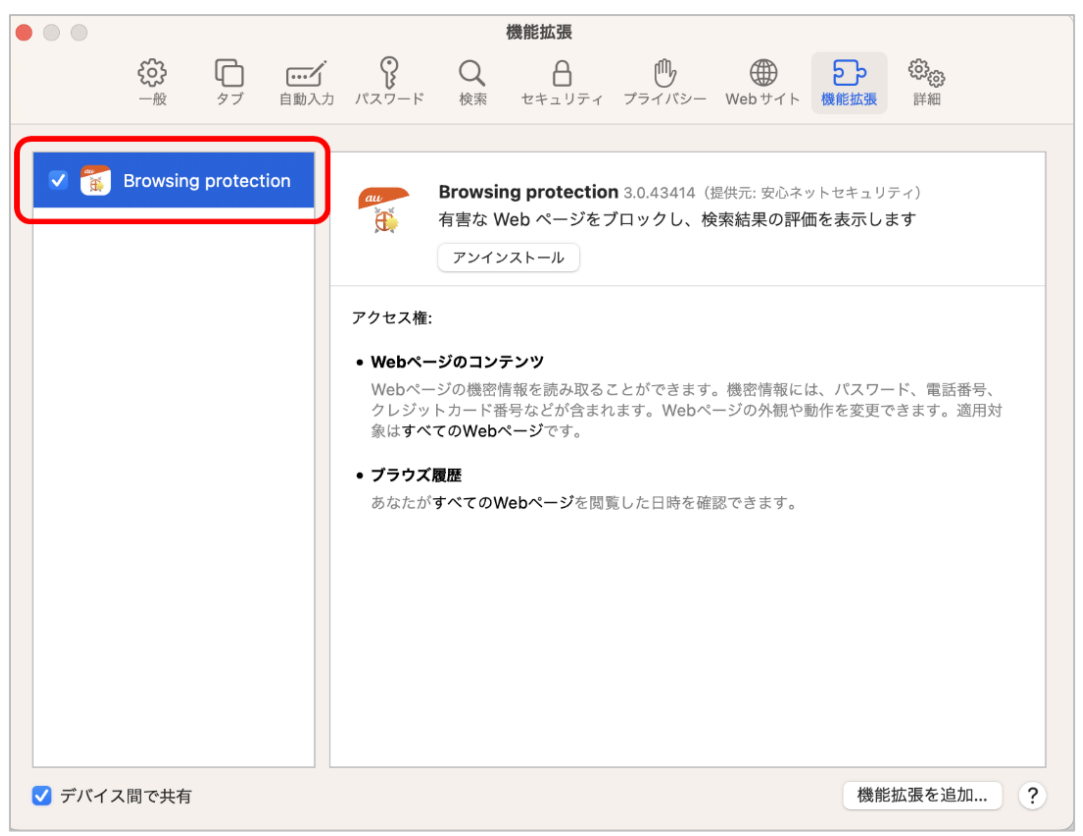

# ブラウザの拡張機能をインストール ~Mac OS~

(5) 拡張機能がインストールされているか確認するには、Safariを表示の上、設定を開きます。

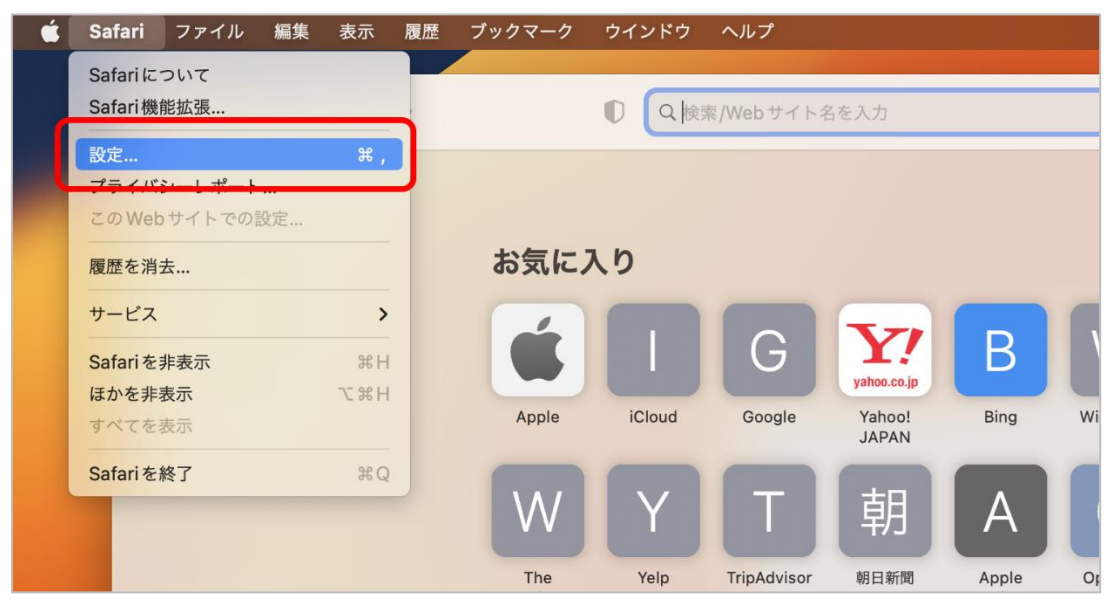

(6) 拡張機能の画面が表示され、以下の様にチェックが入っていれば設定は「有効」です。

|                  |                                                 | 機能拡張                                                                                      | _                                                |                                |
|------------------|-------------------------------------------------|-------------------------------------------------------------------------------------------|--------------------------------------------------|--------------------------------|
| <b>く</b> う<br>一般 | レージ     ロジ       タブ     自動入力                    | Q 合<br>検索 セキュリティ                                                                          | プライバシー Webサイ                                     | <b>ひ</b> つ<br>機能拡張<br>詳細       |
| 🔽 援 Browsing p   | rotection                                       | <b>Browsing protectior</b><br>有害な Web ページをブ<br>アンインストール                                   | 3.0.47125(提供元: 安心ネッ<br>ロックし、検索結果の評価              | トセキュリティ)<br>iを表示します            |
|                  | アクセス構<br>• Webペ<br>クレジ<br>象はす<br>• ブラウ:<br>あなた? | E:<br>ージのコンテンツ<br>ージの機密情報を読み取るこ<br>ットカード番号などが含まれ<br>べてのWebページです。<br>ズ履歴<br>がすべてのWebページを閲覧 | ことができます。機密情報には<br>ます。Webページの外観や動<br>した日時を確認できます。 | 4、パスワード、電話番号、<br>b作を変更できます。適用対 |
| ✔ デバイス間で共有       |                                                 |                                                                                           |                                                  | 機能拡張を追加 ?                      |

## Firefox の場合

(1)安心ネットセキュリティのバージョンによっては、以下の様に空白のページが表示されます。 その場合、以下の URL を、ご利用の Firefox へ入力願います。

https://addons.mozilla.org/ja/firefox/addon/ols-f-secure/

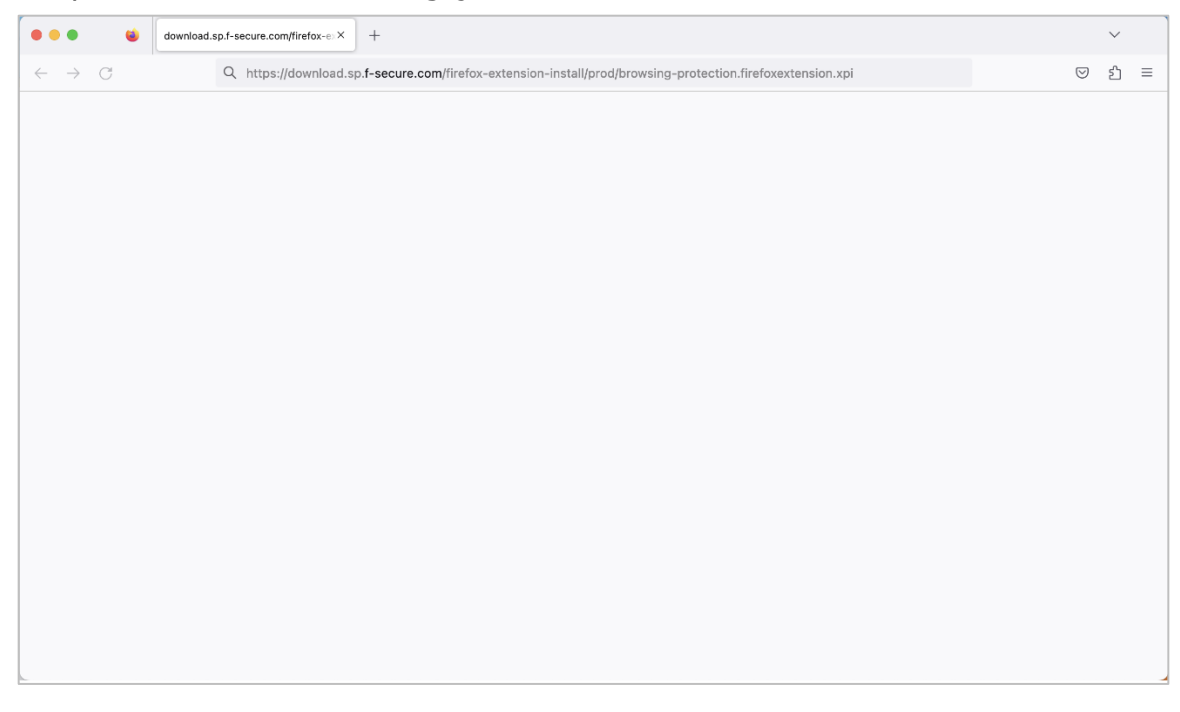

(2) Firefox のページが表示されます。「Add to Firefox」をクリックします。

標準で表示されるのは英語のページになります。

日本語を表示させたい場合は、前記の手順(1)を参照願います。

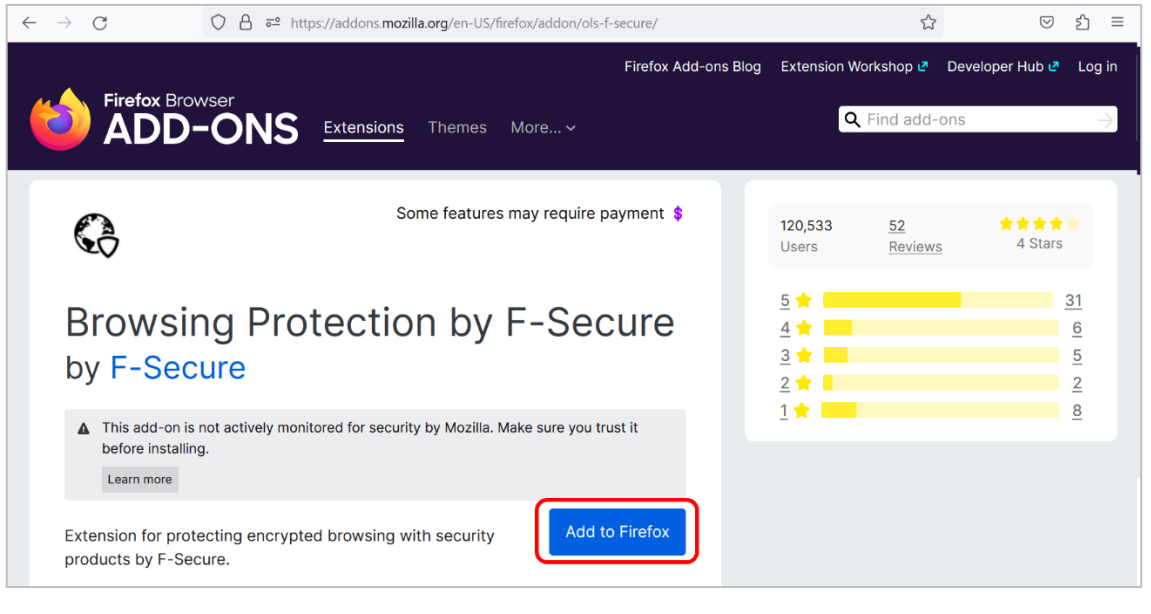

(3)確認画面が表示されますので、「追加(A)」をクリックします。

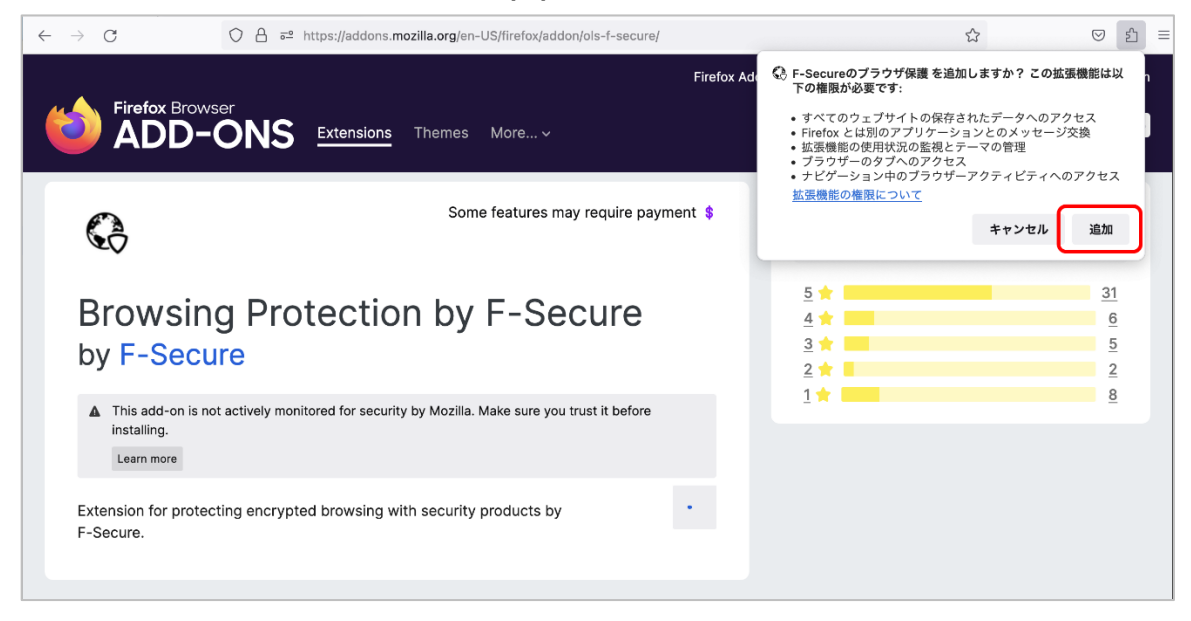

(4)追加された拡張機能を有効にするため、以下チェックをし、「OK(O)」をクリックします。

| $\leftarrow \rightarrow G$ | ○ ጏ 拡張機能 (Fブラウザ保護)           | moz-extension://78177275-1ed7-4618-bd03-f3a492d915                         | a9/onboarding.html හි                       | ල දු ≡                           |
|----------------------------|------------------------------|----------------------------------------------------------------------------|---------------------------------------------|----------------------------------|
|                            |                              | F-Secure.                                                                  | G F-Secureのブラウザ保護が追<br>アプリケーションメニューから<br>す。 | <b>加されました。</b><br>アドオンとテーマを管理できま |
|                            |                              | プライバシー                                                                     | の拡張機能のプライベー                                 | トウインドウでの実行を許可す                   |
|                            |                              |                                                                            |                                             | ок                               |
|                            | 個人データ                        |                                                                            |                                             |                                  |
|                            | 収集したURLはすべて個人を特定             | できないようにし、自動化されたセキュリティクラウ                                                   | ドで処理されます。                                   |                                  |
|                            | 何を収集しますか?                    | 何のために使用されます                                                                | か?                                          |                                  |
|                            | • WebページのURL                 | <ul> <li>危険なWebサイトをプロ</li> <li>オンラインパンキングの</li> <li>検索結果の評価を表示し</li> </ul> | ックする<br>保護<br>ています                          |                                  |
|                            | 「F-Secureのブラウザ<br>夕を収集することを許 | 保護」が個人デー<br>可する                                                            |                                             |                                  |
| [同意する] ボタンをクリック            | クすることにより、お客様は、当社カ            | がお客様の個人情報を当社の定めるところに従って処理<br><u>ポリシー</u>                                   | <b>裡することに同意したものとみ</b> な                     | されます。 <u>プライバシー</u>              |
|                            |                              | 同意する                                                                       |                                             |                                  |

# ブラウザの拡張機能をインストール ~Mac OS~

(5)許可するをON(※クリックすると切り替わります)にし、「同意する」をクリックします。

|                |                                                 | F-Secure 🛜                                                                                                    |                       |
|----------------|-------------------------------------------------|----------------------------------------------------------------------------------------------------|-----------------------|
|                |                                                 | プライバシー                                                                                                    |                       |
|                | <b>個人データ</b><br>収集したURLはすべて個人を特定でき <sup>ヵ</sup> | ないようにし、自動化されたセキュリティクラウドで処理されます。                                                                                     |                       |
|                | 何を収集しますか?                                       | 何のために使用されますか?                                                                                                    |                       |
|                | • WebページのURL                                    | <ul> <li>         ・ 危険なWebサイトをプロックする         <ul> <li>オンラインパンキングの保護</li> <li>検索結果の評価を表示しています</li> </ul> </li> </ul> |                       |
|                | 「F-Secureのブラウザ保護」<br>ケを収集することを許可する              | 」が個人デー<br>る                                                                                                    |                       |
| [同意する] ボタンをクリッ | クすることにより、お客様は、当社がお客                             | 様の個人情報を当社の定めるところに従って処理することに同意したものとみな<br><u>リシー</u>                                                                  | されます。 <u>プライバシー ポ</u> |
|                | F                                               | 同意する 拒否                                                                                                    |                       |

(6)設定が完了しましたので、「OK」をクリックしてください。

| 収集したURLはすべて個人を特定                 | できないようにし、自動化されたセキ                             | ュリティクラウドで処理されます。                    |
|----------------------------------|-----------------------------------------------|-------------------------------------|
| <b>何を収集しますか?</b><br>• WebページのURL | ↔ F-Secureのブラウザ保護<br>拡張機能の設定が完了しました。ページを閉じます。 | <b>すか?</b><br>ロックする<br>の保護<br>しています |
| 「F-Secureのブラウサ<br>々た収集オスミンを数     | 「保護」が個人デー                                     |                                     |

(7) Firefox の拡張機能に「F-secure のブラウザ保護」が追加されているのが確認できます。

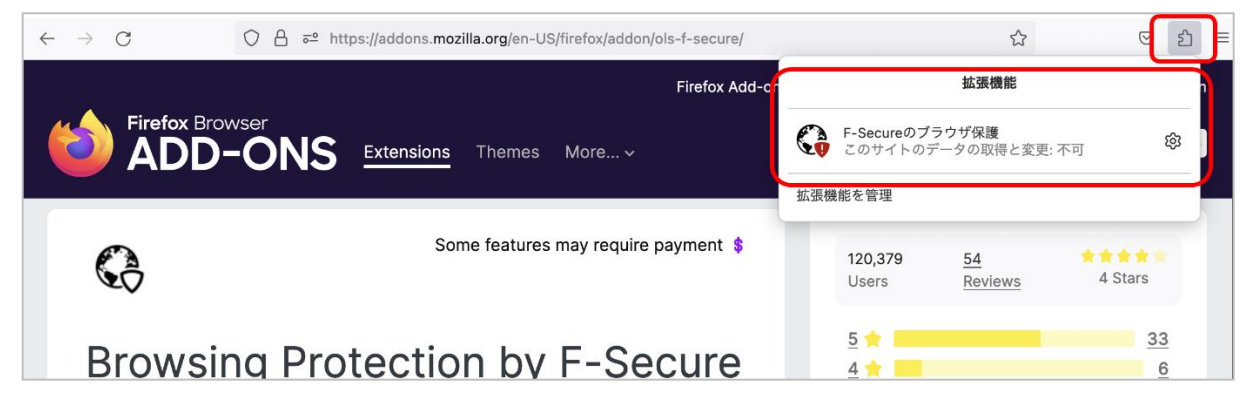

### 全てのブラウザへの拡張機能インストールが完了すると

....

インストール作業が完了すると、「保護されています」の表示になります。

「アクションが必要です」が表示されている場合は、ブラウザへのインストール作業が完了しているかご確認ください。

| 安心ネットセキュリティ                 |                                               | 。を保護する<br>サブスクリプションは有効です 😡 |
|-----------------------------|-----------------------------------------------|----------------------------|
|                             | 💙 保護されています                                    |                            |
| -                           | すべてのタスクを表示(0)                                 | -                          |
| <ol> <li>ウイルスと脅威</li> </ol> | <ul> <li></li></ul>                           | Q1 ユーザとデバイス                |
| 自動スキャンはリアルタイムで保護して          | 思質なサイトはプロックされていますので、<br>ななに Web サイトをアクセスできます。 | お客様の安心ネットセキュリティサブスクリ       |

# 安全性が確認できないサイトにアクセスすると

安全性が確認できないサイトヘアクセスすると、以下の様にブロック画面が表示されます。

表示させたいサイトである場合は、リスクをご理解の上、よくあるご質問に掲載している「特定サイトのみ許可したい」をご参照ください。

| ••• • • < > | 0              | Q 検索/Webサイト名を入力                                                                 | 5                              | @ <u>(</u> ) | + © |
|-------------|----------------|---------------------------------------------------------------------------------|--------------------------------|--------------|-----|
|             | 安              | <b>心ネットセキュリ</b>                                                                 | ティ                             |              |     |
|             | この             | ●<br>サイトにアクセス<br>ヽことを推奨しま                                                       | スしな<br>す                       |              |     |
|             | 安心ネット<br>しています | https://unsafe.fstestdomain.com<br>セキュリティはこの Web サイトを「危<br>す。Web サイトにアクセスしないことを | <b>\/</b><br>険」として評価<br>推奨します。 |              |     |
|             | We             | b サイトのアクセスをコンピュータに許                                                             | - <u>可する</u>                   |              |     |
|             | ~              |                                                                                 | ~                              |              |     |

# 銀行サイト等のバンキング保護機能

「信頼のできる銀行サイトにアクセスします」のポップアップが表示されます。

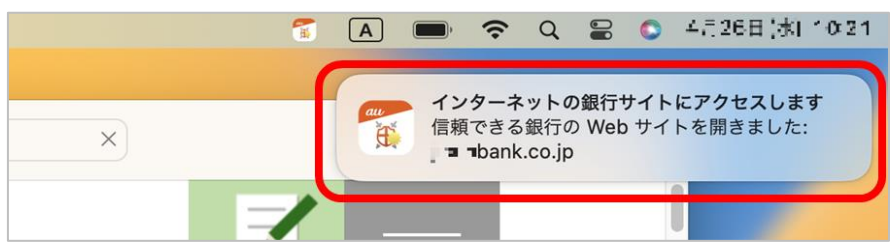

バンキング保護のポップアップが表示されない場合は、システム設定の通知にて、安心ネットセキュリティの通知許可を ON にしているか、ご確認ください。

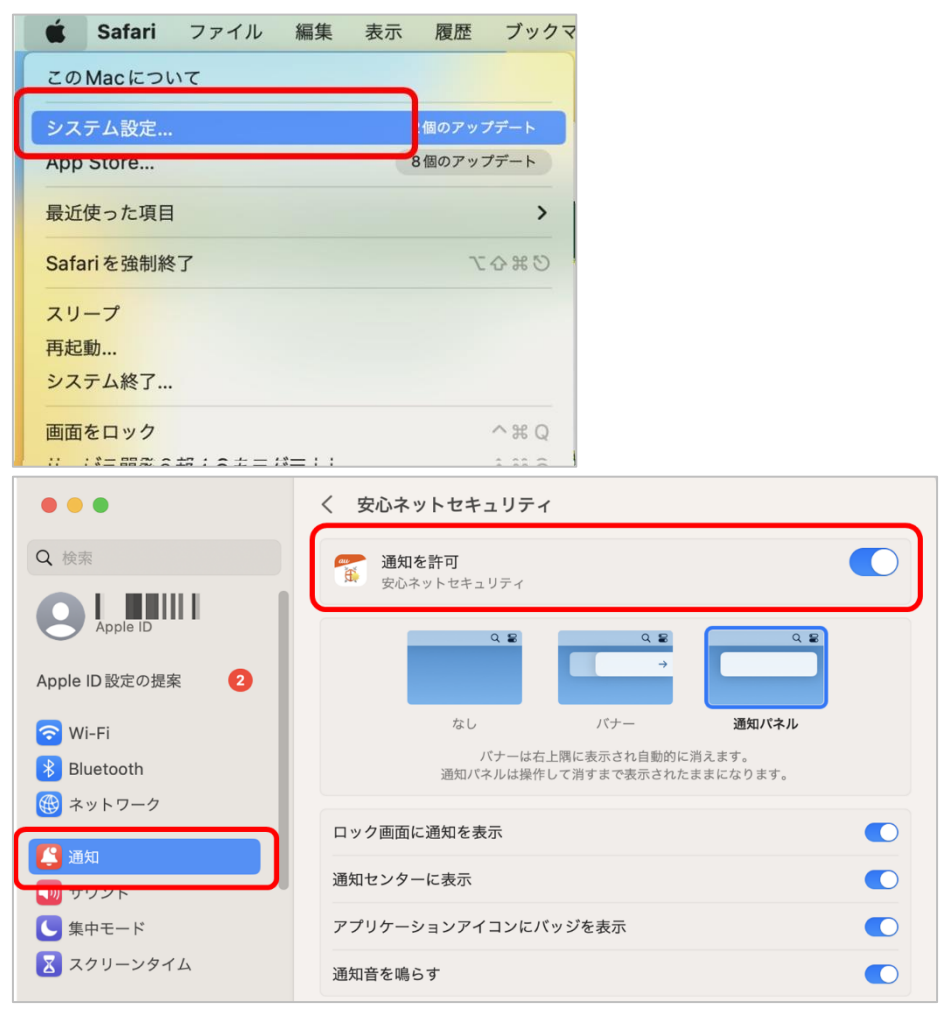